## How to burn a CD using NERO Burning ROM

To the computer writing pictures to a CD is sending data files to the CD. The one advantage of using Nero to write to CD instead of using Windows is that Nero displays the blue bar at the bottom when you are adding folders and files that shows how full the CD is getting.

Essentially, the process is this. Tell Nero you want to make a data disk. Add the folders and files to image that you want burned on the CD. Tell Nero to write the CD.

How to burn folders and files:

Put a blank CD in the CD drive.

Open Nero Burning by double clicking the icon on the desktop or using the menus. In the menu you might see it as Ahead Nero.

When Nero opens, move the pointer over the icons until you get to the one that says DATA.

Then move the pointer down to Make Data Disk and click on that choice.

To add the folders and files to the image to be burned, When you see the screen that says "Add data to your disk" comes up, click on the ADD button.

When the 'Select files and folders' screen comes up, browse to the folder you want to add to this image. Then click the ADD button. Continue adding files and folders until the disk is near full or you have added all of the files you to burn to the CD, then click on Finished.

When you have added all of the files and folders that you want to burn, click the Next button at the lower right.

When the next screen appears, click BURN. The files will then be written to the disk. If everything goes well, you should get a message that the files and folders were successfully written.

Click Next and the CD drawer will open. You can close the drawer with the CD still in it and then use My Computer to see that the files and folders have actually been written to the disk.

Repeat the process to write another disk.